## Verizon Tier 3 Prime Supplier Workflow Process

## Associate Tier 3 Supplier to your account for spend reporting

Your Tier 3 diverse supplier, (Purchase Power Exchange) should *already have been created in the portal by your primary supplier* as their Tier 2 diverse suppliers, so you will not need to recreate them under your portal account. You will only need to link ("Associate") Purchase Power Exchange to your account. To do this, please follow these simple instructions.

1) From your Dashboard, click the link called "Tier 2 Supplier Search". This will take you to the screen shown in Figure 1.

| verizon                              |                                                                                    | STARS<br>Supplier Management Portal |
|--------------------------------------|------------------------------------------------------------------------------------|-------------------------------------|
|                                      | Welcome, Non VAR LLC                                                               | Dashboard   Support   Log Out       |
| You are in: Advanced Search          |                                                                                    |                                     |
| Tier 2 Suppliers - Advanced Search 😨 |                                                                                    | Back                                |
|                                      |                                                                                    | Search Reset                        |
| Base Search                          |                                                                                    |                                     |
| Search Name Filter By                | Other Primes' Tier 2 Suppliers  My Tier 2 Suppliers Other Primes' Tier 2 Suppliers |                                     |
| Locations                            |                                                                                    |                                     |
| Diversity Classification             |                                                                                    |                                     |
|                                      |                                                                                    | Search Reset                        |
|                                      |                                                                                    |                                     |

Figure 1

2) In the "Filter By" pulldown, select "Other Primes' Tier 2 Suppliers" and click type in Purchase Power Exchange in the Search Field, then click the Blue "Search Button" (see Figure 2).

|                                                                                  |                     | Management Portal |  |
|----------------------------------------------------------------------------------|---------------------|-------------------|--|
| VENZUN                                                                           | Dashboard   Support | Log Out           |  |
| You are in: Advanced Search                                                      |                     |                   |  |
| Tier 2 Suppliers - Advanced Search 😨                                             |                     | Back              |  |
|                                                                                  | Search              | Reset             |  |
| Base Search                                                                      |                     |                   |  |
| Search Purchase Power Exchange Name V Filter By Other Primes' Tier 2 Suppliers V |                     |                   |  |
| Locations                                                                        |                     |                   |  |
| Company Information                                                              |                     |                   |  |
| Diversity Classification                                                         |                     |                   |  |
|                                                                                  | Search              | Reset             |  |

## Figure 2

3) For all purchases made through Tessco, select Purchase Power Exchange, LLC by checking the box and then click the blue "Associate" button to link Purchase Power Exchange to your account shown in Figure 3 below. Once linked, Purchase Power Exchange will be added to your account and can be used to report spend.

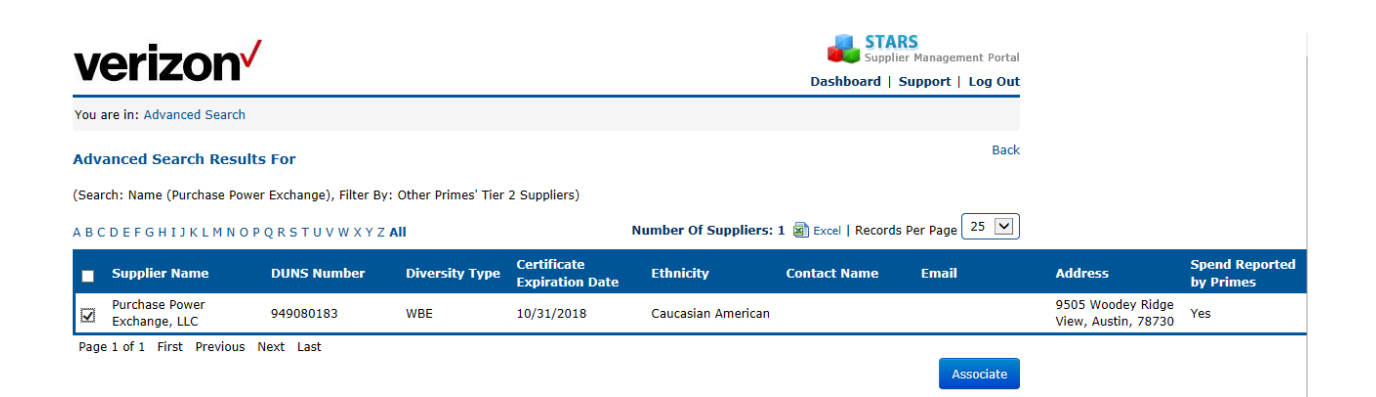

Figure 3